## Создание инсталляции полностью Лайм

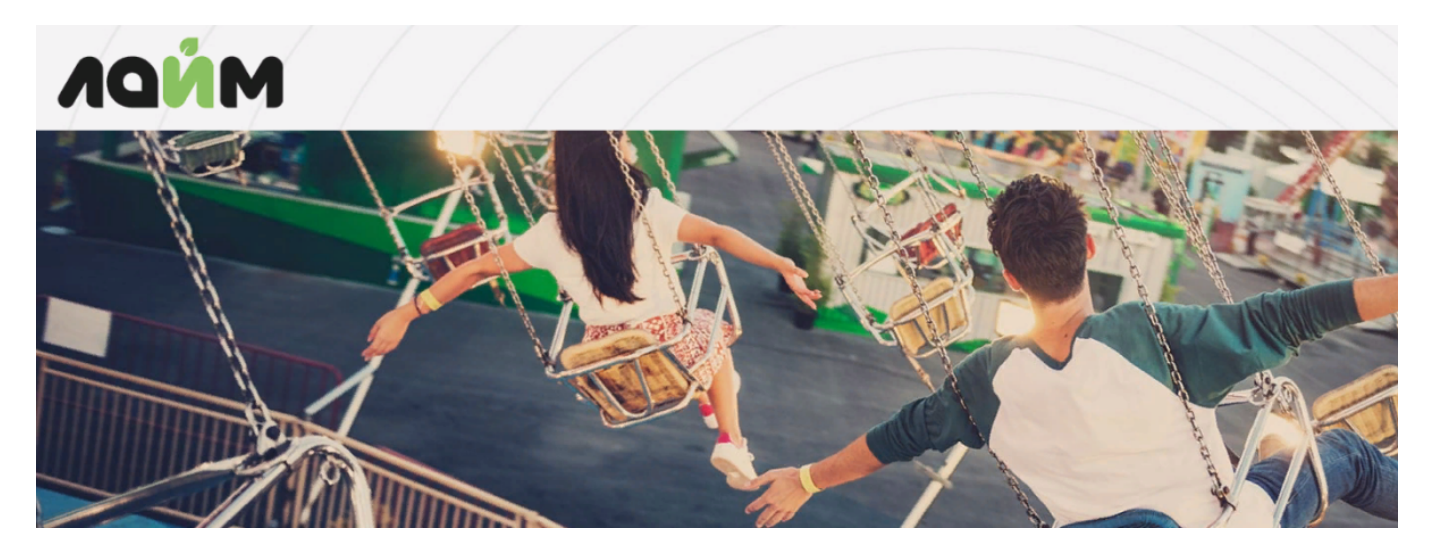

- 1. Пройдите регистрацию в системе « ЛАЙМ »
  - Зайти на главную страницу веб панели Лайм (https://admin.lime-it.ru/)
  - На форме входа нажать кнопку «Зарегистрироваться»

|           | Авторизация                                                      |
|-----------|------------------------------------------------------------------|
| не        | Для работы с сервисами Лайм<br>обходимо авторизоваться в системе |
| 1         | Іогин 🛛 🕕                                                        |
| Г         | ароль 🕕                                                          |
|           | Запомнить меня                                                   |
|           | Войти в систему                                                  |
|           | Зарегистрироваться                                               |
| <u>3a</u> | были пароль?                                                     |

• В открывшейся форме заполнить все необходимые поля, нажать кнопку «Зарегистрироваться»

05:42 02/07/2025

|                               | Регистрация<br>Уже есть аккаунт? Войти в систему                                                       |   |  |  |  |  |
|-------------------------------|----------------------------------------------------------------------------------------------------|---|--|--|--|--|
| Создание новой учетной записи |                                                                                                    |   |  |  |  |  |
| Email *                       | zhena@zhizni.net                                                                                       | 0 |  |  |  |  |
|                               | Hanpuwep, my-email@example.com                                                                         |   |  |  |  |  |
| Имя *                         | Иван                                                                                                   | 0 |  |  |  |  |
| Фамилия *                     | Сидоров                                                                                                | 0 |  |  |  |  |
| Отчество *                    | Петрович                                                                                               | ٥ |  |  |  |  |
| Отображаемое                  | Сидоров И.П.                                                                                           | 0 |  |  |  |  |
| имя *                         | Как нам к Вам обращаться?                                                                              |   |  |  |  |  |
| Пароль *                      |                                                                                                    | 0 |  |  |  |  |
|                               | Минимальная длина параля - 6 симе.                                                                     |   |  |  |  |  |
| Подтвердите                   |                                                                                                    | 0 |  |  |  |  |
| Япрочитал и Присылать м       | согласен с условиями пользовательского соглашения<br>не информацию об интересных предложениях и акциях |   |  |  |  |  |
|                               | Зарегистрироваться                                                                                     |   |  |  |  |  |

 После того, как система сообщит об удачной регистрации пользователя и опять перейдет на стартовое окно, можно войти в систему

Возможные ошибки! При регистрации пароль был указан в другой раскладке клавиатуры

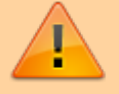

Решение: Восстановить пароль. На форме входа нажать «Забыли пароль?» Ссылка на восстановление пароля придет на указанный при регистрации почтовый ящик. (пароль можно поменять в профиле пользователя после успешного входа)

- Если необходимо добавить пользователей в созданную инсталляцию, смотрите тут -> Регистрация нового пользователя инсталляции.
- 2. Создайте или выберите необходимую инсталляцию.

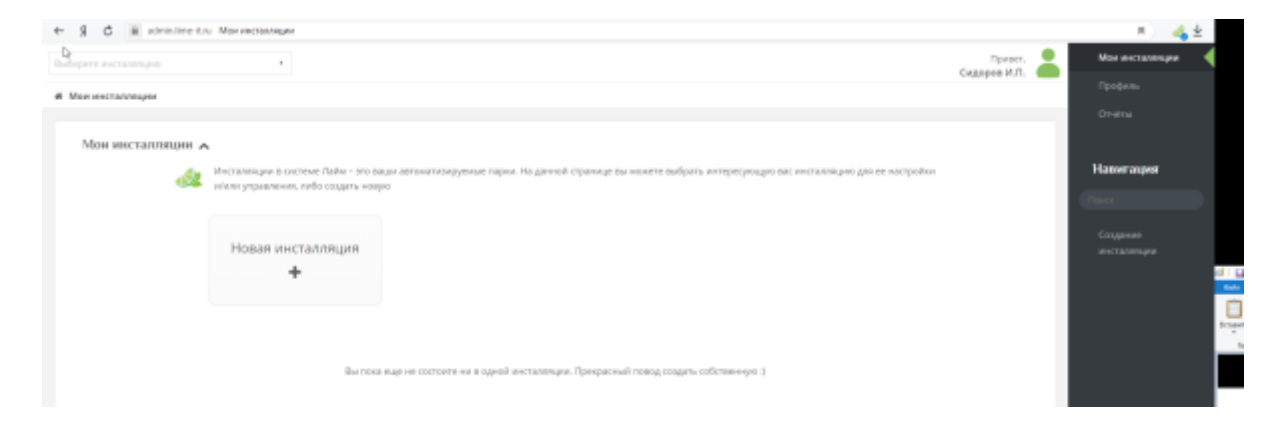

• При создании инсталляции заполняем поля отмеченные « \* » и нажимаем внизу «Сохранить»

| Создание инсталляции 🛪 | раздел позволяет создать в системе                   | ващу собственную инстановщию, указаю ее название, опикание и часовой повк, (де она расположена |        |
|------------------------|------------------------------------------------------|------------------------------------------------------------------------------------------------|--------|
|                        | Название инсталляции *                               | LJTKeO vm./T.Mopozona                                                                          | 0      |
|                        | Official and *                                       | цЛКиО им.Л.Морозова с.Оймянон                                                                  | 0      |
| Contraction and        | 4accecil nonc *                                      | 5                                                                                              | 0 ;    |
|                        | Начало перерыва в работе<br>парка *                  | 21:50                                                                                          | 0 0    |
|                        | Appec                                                | с.ОРынкон                                                                                      | 0      |
|                        | Телефон                                              | +7 (329) 933-93-99                                                                             | 0      |
|                        | Соылка на логотип парка                              | Ссылка на логотип парка                                                                        |        |
|                        | Ссылка на страницу с<br>описанием парка              | Ссылка на страницу с отвиднити горка                                                           |        |
|                        | Не воспроизводить звук<br>разрещения прохода         |                                                                                                |        |
|                        | Не воспроизводить звук<br>запрета прохода            |                                                                                                |        |
|                        | Длятельность индикации<br>разряшания прохода (мс)    |                                                                                                |        |
|                        | Длятельность индикации<br>запрета прохода (мс)       |                                                                                                |        |
|                        | Не печалать внутренной слит                          | •                                                                                              |        |
|                        | Время акончания группового<br>посещения по умолчанию | брени оканчани груптского посицения по умончино                                                | 0      |
| ٥                      |                                                      | ✓ cospigns                                                                                     | OTMEN3 |

## 3. Настройка Касс

## 4. Настройка фискального принтера

5. Добавление Товаров. Во вкладке «Товары» создаем Билеты (sozdanie\_biletov), Карты (sozdanie\_kart), Депозит (sozdanie\_depozita) Настройка скидок при продаже нескольких билетов

6. Добавление Услуг. Во вкладке «Услуги» создаем «Услугу» Создание «Услуг» Выбираем «Услуги», нажимаем «Создать». Заполняем поля со «\*» 7. Создание услуги «Платная Зона» Платная зона - огороженная территория, для которой существует контроль входа/выхода и время нахождения внутри Существует возможность в случае превышения выделенного тарифом времени, начислять доплату. (реализовано основное - Билет, доплата-Депозит.)

- 1. Создаем Билет в платную зону в Товарах.
- 2. Создаем Услугу проход в платную зону.
- 3. Привязываем Точка обслуживания (выход) на каждой кассе.

- 4. Тарифицируем Услугу в Тарифах Услуг (создаем правило оплаты за услугу).
- 5. Устанавливаем интервал для тарифа услуг.
- 6. Устанавливаем правило доплаты (если необходимо).
- 7. Устанавливаем интервал для доплаты (.Создавать право

## public, doc, article

From: https://wiki.lime-it.ru/ -

Permanent link: https://wiki.lime-it.ru/doku.php/public/doc/vozmozhnye\_oshibki\_i\_metody\_ix\_ustranenija?rev=1658313643

Last update: 10:40 20/07/2022

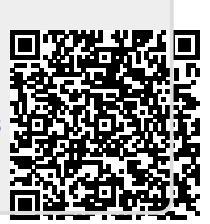